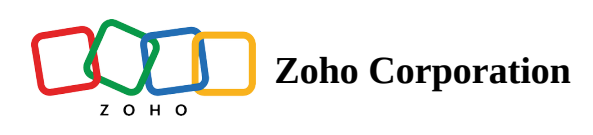

# **Manage Service Appointments**

# **Scheduling Service Appointments**

All the service appointments in the Dispatch Console are initially scheduled by assigning them to a field agent or crew. Appointments can be scheduled from the *Work Order Details* page, as mentioned <u>here</u>. This can also be done from the Dispatch Console as described below:

To schedule service appointments from Dispatch Console:

1. Click the **Schedule** button for the service appointment you want to schedule. The service appointments to be scheduled will be in the *New* status.

| AP-18         | ► :                   |
|---------------|-----------------------|
| NEW           |                       |
| Description : | Carpet Stain Removal  |
| Start :       | Dec 28, 2021 02:30 AM |
| End :         | Dec 28, 2021 03:30 AM |
|               | Schedule              |

2. Select the **Service Resource** to whom you want to assign the service appointment.

The Scheduled Start Time and Scheduled End Time can be scheduled for different dates. One or more resource can be assigned to the appointment. If more than one Service Resources is assigned, you can select one of them as the **Lead** else the assigned field agent will be deemed the lead.

| Schedule Information | 10             |          |   |  |
|----------------------|----------------|----------|---|--|
| Scheduled Start Time | 12/28/2021     | 04:00 PM |   |  |
| Scheduled End Time   | 12/28/2021     | 05:00 PM |   |  |
|                      | 1Hr            |          |   |  |
| Asset                | Search Asset   |          |   |  |
| Samias Dessures      | Tracy Pollan   |          | × |  |
| Service Resource     | Stephen Wright |          | × |  |
| Lead                 | Tracy Pollan   |          | - |  |
|                      |                |          |   |  |
|                      |                |          |   |  |
|                      |                |          |   |  |
|                      |                |          |   |  |
|                      |                |          |   |  |
|                      |                |          |   |  |
|                      |                |          |   |  |
|                      |                |          |   |  |
|                      |                |          |   |  |
|                      |                |          |   |  |
|                      |                |          |   |  |
|                      |                |          |   |  |
|                      |                |          |   |  |
|                      |                |          |   |  |
|                      |                |          |   |  |
|                      |                |          |   |  |
|                      |                |          |   |  |

The **Lead** field will be displayed only when more than one Service Resources are added.

While scheduling, if the field agent being assigned is unavailable during the period between the **Scheduled Start Time** and **Scheduled End Time**, then the following message will be displayed:

| Resource         | Appointment | Scheduled Start Time                  | Scheduled End Time                    | Actual Start<br>Time | Actual End<br>Time |
|------------------|-------------|---------------------------------------|---------------------------------------|----------------------|--------------------|
| Emily<br>Raymond | AP-44       | May 09, 2022 09:00 AM<br>(GMT -07:00) | May 09, 2022 10:00 AM<br>(GMT -07:00) |                      |                    |

While scheduling, if the Scheduled Start Time and Scheduled End Time falls outside the organization <u>business</u> <u>hours</u>, then a confirmation message will be displayed. You can either choose to continue scheduling the appointment outside the business hours or change the timings.

### **Dispatching Service Appointments**

When a service appointment is dispatched, the field agents assigned to the appointment are notified in their FSM mobile app through push notifications.

To dispatch a service appointment:

1. Click the **Dispatch** button for the service appointment you want to dispatch. The service appointments to be dispatched will be in the *Scheduled* status.

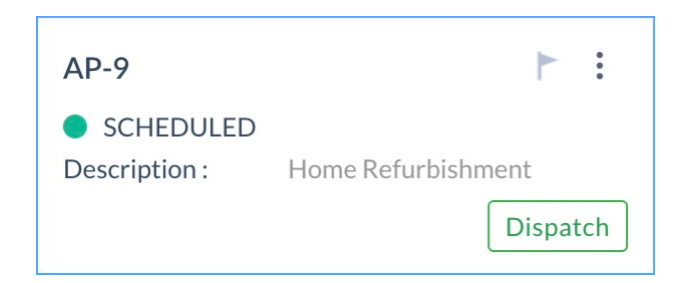

2. Click **Dispatch** in the confirmation message.

Multiple appointments can be dispatched at a time using the **Bulk Dispatch** button at the top of the Service Appointment List. Upon clicking **Bulk Dispatch**, an overlay with all Scheduled appointments will be displayed. You can choose one or more appointments to dispatch.

After the service appointment has been dispatched, the status changes to *Dispatched*. Upon clicking **Details**, the service appointment details can be viewed. The service appointment details can also be viewed by clicking the service appointment bar in the Gantt view.

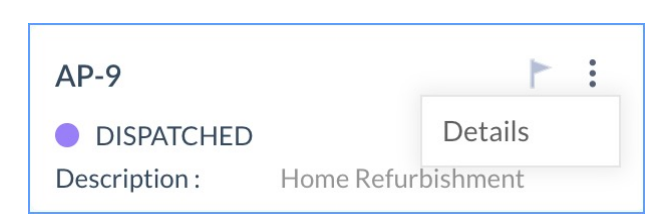

Once the field agents starts work on the service appointment, then the status of the service appointment changes to **In Progress**.

| AP-9          |                    | F | • |
|---------------|--------------------|---|---|
| IN PROGRESS   |                    |   |   |
| Description : | Home Refurbishment |   |   |

While the status of the appointment is In Progress, you can see details of the appointment's scheduled and actual start time. The bar will start from the actual time of the appointment and the start of the dotted line indicate the scheduled time (see screenshot below).

| Home Requests Estimates W      | ork Orders Dispatch Console Co                | ntacts Companies Ana | lytics Services A    | And Products Assets | Reports             |                                                                                                    | 4 % 🕕             |  |  |
|--------------------------------|-----------------------------------------------|----------------------|----------------------|---------------------|---------------------|----------------------------------------------------------------------------------------------------|-------------------|--|--|
| All Service Appointments 🔻 🔾   | Gantt Maps                                    |                      |                      |                     |                     |                                                                                                    |                   |  |  |
| Bulk Dispatch                  | RESOURCES <b>≣</b> ↓ 𝔥 Q                      | Day Week             | Day Week Cand Jul 20 |                     |                     |                                                                                                    |                   |  |  |
| AP-1                           |                                               | 01:00 PM 02:00 PM    | 03:00 PM             | 04:00 PM 05:00 PM   | 4 06:00 PM          | 07:00 PM 08:00 PM 09:00 PM                                                                                                    | 10:00 PM 11:00 PM |  |  |
| IN PROGRESS Description : Test | ZYLKER                                        |                      |                      |                     |                     | 02 Thu 7:03:20 PM                                                                                                    |                   |  |  |
|                                | Anuja Chauhan<br>Assigned Work : 1   0:54 Hrs |                      |                      |                     | <mark>- AP-1</mark> | AP-1<br>In Progress                                                                                                    |                   |  |  |
|                                |                                               |                      |                      |                     |                     | Summary         Test           Workcoder ID         AP-1           Status         In Progress           Preferred Size            Start time         02-07-2020 06:00:35 pm           End time         02-07-2020 07:00:38 pm |                   |  |  |

#### **Bulk Dispatch**

Service appointments can be dispatched in bulk. The **Bulk Dispatch** option will be enabled if there are more than one service appointments with the status **Dispatch**. Click the Bulk Dispatch button and in the overlay, select the appointments you want to dispatch and click **Bulk Dispatch**.

| ය <b>ි FSM</b>                    | Customers 🗸            | Work Ord | er Management 🗸                    | Dispatch Cons | iole Ser | vices And Parts | Assets F | eports   |          |              |           |          |          | ٢                     | ¢ 🔲      |
|-----------------------------------|------------------------|----------|------------------------------------|---------------|----------|-----------------|----------|----------|----------|--------------|-----------|----------|----------|-----------------------|----------|
| All Service A                     | ppointments            | • Q      | Gantt Ma                           | ps            |          |                 |          |          |          |              |           |          |          |                       |          |
| BULK DISPAT                       | гсн (3) Г.             | c :      | RESOURCES                          | F1 7. Q       | Day      | Week            |          |          |          | < 14         | th Dec 21 |          |          |                       |          |
|                                   |                        |          |                                    |               | 01:30 PM | 02:30 PM        | 03:30 PM | 04:30 PM | 05:30 PM | 06:30 PM     | 07:30 PM  | 08:30 PM | 09:30 PM | 4 Tuesday<br>10:30 PM | 11:30 PM |
| AP-9                              | ESS                    |          | FILLMORE                           |               |          |                 |          |          | < 14 To  | e 5:38:40 PM |           |          | 1        |                       |          |
| Description :                     | Home Refurbish         | nent     | Daniel Warne<br>Assigned Work :    | 1   0:1 Hrs   |          |                 |          |          |          |              |           |          |          |                       |          |
| AP-8<br>SCHEDULI<br>Description : | ED<br>Move out carpet  | cleaning | Emily Raymond<br>Assigned Work :   | 1   2:0 Hrs   |          |                 |          |          |          |              |           |          |          |                       |          |
|                                   |                        | Dispatch | Geoffrey Rush<br>Assigned Work :   | 1   0:1Hrs    |          |                 |          |          |          |              |           |          |          |                       |          |
| AP-7<br>SCHEDULI<br>Description : | ED<br>Home Painting    | F I      | Stephen Wright<br>Assigned Work :  | 1   0:7 Hrs   |          |                 |          |          |          |              |           |          |          |                       |          |
|                                   |                        | Dispatch | Tracy Pollan<br>Assigned Work :    | 3   1:8 Hrs   |          |                 |          |          |          |              |           |          |          |                       |          |
| AP-6<br>SCHEDULI<br>Description : | ED<br>Deep clean carpe | F ±      | Carpet cleaners<br>Assigned Work : | 0   0:0 Hrs   |          |                 |          |          |          |              |           |          |          |                       |          |
|                                   |                        | Dispatch |                                    |               |          |                 |          |          |          |              |           |          |          |                       |          |
| AP-5<br>PAID<br>Description :     | Bathroom Plumb         | ► :      |                                    |               |          |                 |          |          |          |              |           |          |          |                       |          |
|                                   |                        | < 1 >    |                                    |               |          |                 |          |          |          |              |           |          |          |                       |          |

You can view the log details regarding bulk dispatch by clicking on **Bulk Dispatch Log**. The Bulk Dispatch Log option will be displayed when you click the more options [ : ] icon next to the **Bulk Dispatch** button.

| दरि FSM Customers - Work Orde                        | er Management 🗸 🛛 Dispatch Conso<br>         | ole Ser  | vices And Parts                                          | Assets Rej | oorts     |          |           |          |          |               | ٢        | ¢ [ |         |
|------------------------------------------------------|----------------------------------------------|----------|----------------------------------------------------------|------------|-----------|----------|-----------|----------|----------|---------------|----------|-----|---------|
| All Service Appointments 🔹 🔍                         | Gantt Maps                                   |          |                                                          |            |           |          |           |          |          |               |          |     |         |
| BULK DISPATCH (4) 🖓 🖒 🗄                              | PESOURCES EL V. Q                            | Day      | Day         Week         <         14th Dec 21         > |            |           |          |           |          |          |               |          |     |         |
| Bulk                                                 | Dispatch Log                                 | 01-20 PM | 02-30 PM                                                 | 02-20 PM   | 04:30 PM  | 05-30 PM | 06-30 PM  | 07-20 PM | 08-30 PM | 14 Ti         | Jo 20 PM |     | -20.014 |
| AP-10                                                | WESTBROOK                                    | 01.00 Pm | <14 Tue 2:03:15 PM                                       | 00.00 P W  | 04.00 F # | 0.00 Pm  | 00.00 P m | 0.3011   | 00.00 PM | 0.001         | 0.00 P m |     |         |
| Description : Deep clean carpet Dispatch             | Emily Raymond<br>Assigned Work : 2   4:0 Hrs |          |                                                          |            |           |          |           |          |          | AP-10<br>2 Hr |          |     |         |
| AP-9 ► :                                             | Hilary Mantel<br>Assigned Work : 1   3:0 Hrs |          |                                                          |            |           |          |           |          |          |               |          |     |         |
| PAYMENT DUE     Description : Home Refurbishment     |                                              |          |                                                          |            |           |          |           |          |          |               |          |     |         |
| AP-8                                                 |                                              |          |                                                          |            |           |          |           |          |          |               |          |     |         |
| SCHEDULED     Description : Move out carpet cleaning |                                              |          |                                                          |            |           |          |           |          |          |               |          |     |         |
| Dispatch                                             |                                              |          |                                                          |            |           |          |           |          |          |               |          |     |         |
| AP-7 🏲 🗄                                             |                                              |          |                                                          |            |           |          |           |          |          |               |          |     |         |
| SCHEDULED     Description : Home Painting            |                                              |          |                                                          |            |           |          |           |          |          |               |          |     |         |
| Dispatch                                             |                                              |          |                                                          |            |           |          |           |          |          |               |          |     |         |
| AP-6 F :                                             |                                              |          |                                                          |            |           |          |           |          |          |               |          |     |         |
| SCHEDULED     Deep clean carpet                      |                                              |          |                                                          |            |           |          |           |          |          |               |          |     |         |
| Dispatch                                             |                                              |          |                                                          |            |           |          |           |          |          |               |          |     |         |
| < 1 >                                                |                                              |          |                                                          |            |           |          |           |          |          |               |          |     |         |

### **Viewing Service Appointment Details**

You can view the details of the service appointment by either clicking on the **Appointment Name** in the left panel of the Dispatch Console or on the service appointment bar in the Gantt. The details about a service appointment will be displayed under the following sections:

#### Overview

The overview displays all the details about the service appointment.

| WO9 / <b>AP-9</b>                                                                     |                                                                                                    |          |             |      | ×    |  |  |  |
|---------------------------------------------------------------------------------------|----------------------------------------------------------------------------------------------------|----------|-------------|------|------|--|--|--|
| AP-9 Home Refurbishment In Progress 🔺 Tracy Polla                                     | ın                                                                                                    |          | Complete Wo | rk 🗸 | Edit |  |  |  |
| OVERVIEW TIMELINE                                                                     | TIME SHEETS SERVICE REPORT                                                                                  | INVOICE  | TRIPS       |      |      |  |  |  |
| <ul> <li>SA Information</li> <li>Service Painting - Exterior House(SVC-13)</li> </ul> |                                                                                                    |          |             |      |      |  |  |  |
| Scheduled Time                                                                        | 15 Dec,2021 09:00 AM<br>15 Dec,2021 11:00 AM                                                                |          |             |      |      |  |  |  |
| Actual Time                                                                           | 15 Dec,2021 11:19 AM<br>—                                                                                   |          |             |      |      |  |  |  |
| Assigned Resources                                                                    | Service Resource                                                                                            | Duration |             |      |      |  |  |  |
|                                                                                       | Tracy Pollan                                                                                                |          | 21 min      |      |      |  |  |  |
|                                                                                       | Stephen Wright                                                                                              | _        |             |      |      |  |  |  |
|                                                                                       | Total Duration                                                                                              | 21 min   |             |      |      |  |  |  |
| Service Appointment Summa                                                             | ary                                                                                                    |          |             |      |      |  |  |  |
| Summary                                                                               | Home Refurbishment                                                                                          |          |             |      |      |  |  |  |
| Contact                                                                               | Dexter Morgan                                                                                               |          |             |      |      |  |  |  |
| Company                                                                               | Nebula                                                                                                    |          |             |      |      |  |  |  |
| Asset                                                                                 | _                                                                                                    |          |             |      |      |  |  |  |
| Due Date                                                                              | _                                                                                                    |          |             |      |      |  |  |  |
| Preferred Times                                                                       |                                                                                                    |          |             |      |      |  |  |  |
| Territory                                                                             | Fillmore                                                                                                    |          |             |      |      |  |  |  |
| Service Address                                                                       | SERVICE ADDRESS<br>10 Oak St,<br>Oconee, Illinois, 62553,<br>United States<br>Tax : IllinoisSalesTax(6.25%) |          |             |      |      |  |  |  |

### Timeline

Select the <u>Timeline</u> tab.

| WO9 / <b>AP-9</b> ×                                                                                                    |  |
|----------------------------------------------------------------------------------------------------|--|
| AP-9       Home Refurbishment         ■ In Progress                                                                                 |  |
| OVERVIEW TIMELINE TIME SHEETS SERVICE REPORT INVOICE TRIPS •••                                                                      |  |
| All the actions and events related to this Service Appointment are recorded in a Show all updates V All Time V chronological order. |  |
| Today - Dec 15, 2021                                                                                                    |  |
| <ul> <li>Service Appointment details updated</li> <li>11:20 am . Tracy Pollan</li> </ul>                                            |  |
| Actual Start Date Time updated from Blank to 2021-12-15 11:19 am                                                                    |  |
| Time Sheet TS7 created         11:19 am. Tracy Pollan                                                                               |  |
| Status updated to In Progress       11:19 am. Tracy Pollan                                                                          |  |
| <ul> <li>Status updated to Dispatched</li> <li>11:15 am . Daniel Warne</li> </ul>                                                   |  |
| <ul> <li>Service Appointment details updated</li> <li>11:15 am . Daniel Warne</li> </ul>                                            |  |
| Service Appointment Owner updated from Warne to Pollan<br>User Lead updated from Blank to Tracy Pollan                              |  |
| Status updated to Scheduled<br>11:13 am . Daniel Warne                                                                              |  |
| <ul> <li>Service Appointment details updated</li> <li>11:13 am . Daniel Warne</li> </ul>                                            |  |

### **Time Sheets**

Select the **Time Sheet** tab. The details of the <u>time sheets</u> created for the appointment will be displayed here. Time sheets can also be added from within this tab.

| WO9 / <b>AP-9</b>              | )                   |                      |                      |               | ×              |
|--------------------------------|---------------------|----------------------|----------------------|---------------|----------------|
| AP-9 Home Ro                   | efurbishment        | 1                    |                      | Complete W    | ork 🗸 Edit     |
| OVERVIEW                       | TIMELINE            | TIME SHEETS          | SERVICE REPORT       | INVOICE TRIPS |                |
| Time Sheets<br>View and manage | the time spent by t | he technicians on ap | ppointments.         |               | Add Time Sheet |
| RESOURCES                      | DESCRI              | PTION S              | START TIME           | END TIME      | ACTIONS        |
| Tracy Pollan<br>22 min         |                     | :                    | 15 Dec,2021 11:19 AM | —             | 1              |
|                                |                     |                      |                      |               |                |

#### **Service Report**

The Field Agent and Dispatcher can create the service report in the mobile app. Refer to the <u>mobile help page</u> for details on Service Report.

| WO9 / <b>AP-9</b>                          |                                                                                         |                                                                                                    |                            |                    | ×              |
|--------------------------------------------|-----------------------------------------------------------------------------------------|----------------------------------------------------------------------------------------------------|----------------------------|--------------------|----------------|
| AP-9 Home Refurbis                         | hment<br>Tracy Pollan                                                                   |                                                                                                    |                            | Record P           | Payment V Edit |
| OVERVIEW TIME                              | LINE TIME S                                                                             | SHEETS SERVICE REPO                                                                                                 | ORT INVOICE                | TRIPS              | 5              |
| Service Report<br>View and manage the serv | ice reports generate                                                                    | d by the technicians.                                                                                               | eport                      |                    | Edit           |
|                                            | Zylker                                                                                  |                                                                                                    | •                          |                    |                |
|                                            | Account Name<br>Customer Name<br>Service Address                                        | <ul> <li>Nebula</li> <li>Dexter Morgan</li> <li>10 Oak St,<br/>Oconee,Illinois,62553,<br/>United States.</li> </ul> |                            |                    |                |
|                                            | Service Details Problem statement Service Summary Service Duration Technicians Involved | <ul> <li>: -</li> <li>: Home Refurbishment</li> <li>: 33Min</li> <li>: Tracy Pollan<br/>Stephen Wright</li> </ul>   |                            |                    |                |
|                                            | Service<br>ID Name<br>SVC-13 Paintin                                                    | ng - Exterior House                                                                                                 | Price(\$) Quantity<br>50 1 | Total(\$)<br>53.13 |                |

#### Invoices

Refer to this page for details on invoicing and payments.

| WO9 / <b>AP-9</b>                |                                                          |                                                                                                    |                                                                          |                                                              |                                                                     |       | ×         |
|----------------------------------|----------------------------------------------------------|----------------------------------------------------------------------------------------------------|--------------------------------------------------------------------------|--------------------------------------------------------------|---------------------------------------------------------------------|-------|-----------|
| <b>AP-9</b> Home Ref Payment Due | furbishment                                              | an                                                                                                    |                                                                          | F                                                            | Record Payme                                                        | ent 🗸 | Edit      |
| OVERVIEW                         | TIMELINE                                                 | TIME SHEETS SERVICE REPO                                                                                                    | DRT                                                                      | INVOICE                                                      | TRIPS                                                               |       |           |
|                                  | sert<br>Zylł<br>Illino<br>U.S.                           | <b>cer</b><br>Dis<br>A                                                                                                    | IN                                                                       | <b>VO]</b><br># IN                                           | [CE<br>V-000005<br>Balance Due<br>\$319.55                          | Send  | I Invoice |
|                                  | Bill<br>Nebu<br>3070<br>Decca<br>6252<br>Unite<br>#<br>1 | To<br>ula<br>9 N Water St<br>ttur<br>26 Illinois<br>ed States<br>Item & Description<br>Painting - Exterior House<br>Exterior Primer - 4Ltr (White) | Invoice Da<br>Tern<br>Due Da<br>Qty<br>1.00<br>Hour<br>s<br>3.00<br>Pack | ate : 14<br>ms : Due (<br>ate : 14<br>Rate<br>50.00<br>75.25 | 4 Dec 2021<br>On Receipt<br>4 Dec 2021<br>Amount<br>50.00<br>225.75 |       |           |
|                                  | 3                                                        | Texture Roller with Handle for Wall Decor, inch                                                                                                    | 7- 1.00<br>Each                                                          | 25.00                                                        | 25.00                                                               |       |           |

### Trips

Refer to the <u>mobile help page</u> for details on Trips.

| W09 / <b>AF</b>                                  | 0-9                                  |                                                              |                        |         |        |              |     | ×    |
|--------------------------------------------------|--------------------------------------|--------------------------------------------------------------|------------------------|---------|--------|--------------|-----|------|
| AP-9 Home                                        | e Refurbishment<br>Due 🖕 Tracy Poll: | an                                                           |                        |         | Ree    | cord Paymen  | t v | Edit |
| OVERVIEW                                         | TIMELINE                             | TIME SHEETS                                                  | SERVICE REPOR          | RT INV  | OICE   | TRIPS        |     |      |
| <b>Trips</b><br>View and mana                    | age the trips done by th             | e technicians on appoint                                     | tments.                |         |        |              |     |      |
| TRIP                                             | DESCRIPTION                          | START TIME                                                   | E                      | ND TIME | DISTA  | BCE TRAVELLE | D   |      |
| Trip4<br>3 min                                   | _                                    | 15 Dec,2021 11:52                                            | 2 AM –                 |         |        |              |     | 0    |
|                                                  |                                      |                                                              |                        |         |        |              |     |      |
|                                                  |                                      |                                                              |                        |         |        |              |     |      |
| Trips<br>View and mana<br>TRIP<br>Trip4<br>3 min | DESCRIPTION                          | e technicians on appoint <b>START TIME</b> 15 Dec,2021 11:52 | tments.<br>E<br>2 AM — | ND TIME | DISTAI | BCE TRAVELLE | D   | 0    |

#### Notes

Select the **Notes** tab. Any additional details about the appointment can be added here.

| WO36 / AP-45                                                                                                    |                                                    |            | ×           |
|----------------------------------------------------------------------------------------------------|----------------------------------------------------|------------|-------------|
| <ul><li>AP-45 Home Refurbishment</li><li>New Not yet Invoiced</li></ul>                                                                                                    |                                                    | Schedule V | Edit ~      |
| OVERVIEW TIMELINE SERVICE A                                                                                                    | AND PARTS NOTES                                    | •••        |             |
| Upcoming opportunity<br>The customer wan<br>Attach File × Remove Title<br>Wooden Gazebo<br>Specifications for the gazebo need to<br>Created By William Turner © Created<br>Wooden-gazeb                                                                                                    | b be discussed.<br>hted Time Feb 01, 2023 02:14 PM | Cancel     | //.<br>Save |
| Color swatch<br>Need to show this color swatch to th<br>Created By William Turner Created By William Turner Created By Bulliam Turner Created By Bulliam Turner Created By Bulliam Turner Created By Bulliam Turner Created By Bulliam Turner Created By Bulliam Turner Created By Bulliam Turner Created By Bulliam Turner Created By Bulliam Turner Created By Bulliam Turner Created By Bulliam Turner Created By Bulliam Turner Created By Bulliam Turner Created By By Bulliam Turner Created By By By By By By By By By By By By By | e customer.<br>ated Time Feb 01, 2023 04:03 PM     | 1          |             |

# **Editing Service Appointments**

The details of a service appointment can be edited (i.e. the Scheduled Start/End time and the assigned field agent/crew can be changed).

To edit a service appointment:

- 1. In the *Service Appointment List*, click **Details** from the more options [\*] menu for the service appointment you want to edit.
- 2. Click **Edit** in the service appointment details overlay.

| WO9 / <b>AP-</b> 9                                                                                                    | WO9 / <b>AP-9</b> × |                                                                                                    |                                                           |         |                        |     |      |  |
|----------------------------------------------------------------------------------------------------|---------------------|----------------------------------------------------------------------------------------------------|-----------------------------------------------------------|---------|------------------------|-----|------|--|
| AP-9 Home R                                                                                                    | Refurbishment       | n                                                                                                    |                                                           |         | Complete Wor           | k V | Edit |  |
| OVERVIEW                                                                                                    | TIMELINE            | TIME SHEETS                                                                                                    | SERVICE REPORT                                            | INVOICE | TRIPS                  | ••• |      |  |
| <ul> <li>SA Information</li> <li>Service</li> <li>Scheduled Time</li> <li>Actual Time</li> <li>Assigned Resonance</li> </ul> | on<br>ne<br>purces  | Painting - Exterio<br>15 Dec,202:<br>15 Dec,202:<br>15 Dec,202:<br>Service Resource<br>Tracy Pollan<br>Stephen Wrigh | r House(SVC-13)<br>1 09:00 AM<br>1 11:00 AM<br>1 11:19 AM |         | Duration<br>26 min<br> |     |      |  |
|                                                                                                    |                     |                                                                                                    |                                                           |         | 201111                 |     |      |  |
| <ul> <li>Service Appo</li> </ul>                                                                                             | ointment Summa      | Iry                                                                                                    | aant                                                      |         |                        |     |      |  |
| Contact                                                                                                    |                     | Devter Morgan                                                                                                    | nent                                                      |         |                        |     |      |  |
| Company                                                                                                    |                     | Nebula                                                                                                    |                                                           |         |                        |     |      |  |
| Asset                                                                                                    |                     |                                                                                                    |                                                           |         |                        |     |      |  |
| Due Date                                                                                                    |                     | _                                                                                                    |                                                           |         |                        |     |      |  |
| <ul> <li>Preferred Tin</li> </ul>                                                                                            | nes                 |                                                                                                    |                                                           |         |                        |     |      |  |
| Territory                                                                                                    |                     | Fillmore                                                                                                    |                                                           |         |                        |     |      |  |
|                                                                                                    |                     |                                                                                                    |                                                           |         |                        |     |      |  |

3. Make the necessary edits in and click **Save**.

| Edit Appointment                     |            |            |          |            |   |       |                  |                                   |                        | ×      |
|--------------------------------------|------------|------------|----------|------------|---|-------|------------------|-----------------------------------|------------------------|--------|
| ervice Appointment Summary           |            |            |          |            |   |       |                  |                                   |                        |        |
| Summary                              | Ho         | ome Refurb | oishment |            |   |       |                  |                                   |                        |        |
|                                      |            |            |          |            |   |       | 11               | :                                 |                        |        |
| Asset                                |            |            |          |            |   |       | 임                |                                   |                        |        |
|                                      |            |            |          |            |   |       |                  | _                                 |                        |        |
| ervices                              |            |            |          |            |   |       |                  |                                   | Fax : IllinoisSalesTax | (6.25% |
| ervice Name                          |            |            | Quantity | List Price |   | Disco | ount             | Sub Total                         | Tax Name               |        |
| Painting - Exterior House            | Ð          | 1          | Ho 🔻     | 50         | 0 | \$    | •                | 50.00                             | IllinoisSalesTax-      | 53     |
| Description                          |            |            |          |            |   |       |                  |                                   |                        |        |
|                                      |            |            |          |            |   |       |                  |                                   |                        |        |
|                                      | 1.         |            |          |            |   |       |                  |                                   |                        |        |
| Painting - Exterior House            | 留          |            |          |            |   |       |                  | Withtax                           |                        |        |
| Texture Roller with Handle for       | Ð          | 1          | Each 👻   | 25         | 0 | \$    | •                | 25.00                             | IllinoisSalesTax-      | 2      |
| Description                          |            |            |          |            |   |       |                  |                                   |                        |        |
|                                      |            |            |          |            |   |       |                  |                                   |                        |        |
|                                      | 11         |            |          |            |   |       |                  |                                   |                        |        |
| Service<br>Painting - Exterior House | <b>K</b> B |            |          |            |   |       |                  |                                   |                        |        |
| Linuing Exterior reduce              |            |            |          |            |   |       |                  |                                   |                        |        |
| + New line                           |            |            |          |            |   |       |                  |                                   |                        |        |
|                                      |            |            |          |            |   |       |                  | Sub Total (\$)                    |                        | 266.42 |
|                                      |            |            |          |            |   |       |                  | With tax                          |                        | 0.00   |
|                                      |            |            |          |            |   |       | <b>Gr</b><br>Sei | rand Total (\$)<br>rvices + Parts | 1                      | 319.55 |
|                                      |            |            |          |            |   |       |                  |                                   |                        |        |

### **Rescheduling Service Appointments**

A service appointment can be rescheduled (i.e. the Scheduled Start/End time and the assigned field agent/crew can be changed). Once the appointment is rescheduled, the affected field agen/crew will be notified of the change.

To reschedule a service appointment:

1. In the *Service Appointment List*, click **Details** from the **more options** [\*] menu for the service appointment you want to reschedule.

2. Click **Reschedule** from the **more options** [ ••• ] menu in the service appointment details overlay.

| WO9 / <b>AP-9</b>                                                           |                                                |                 |         |               | >    |
|-----------------------------------------------------------------------------|------------------------------------------------|-----------------|---------|---------------|------|
| AP-9 Home Refurbishment In Progress 👾 Tracy Poll                            | an                                             |                 |         | Complete Work | Edit |
| OVERVIEW TIMELINE                                                           | TIME SHEETS SER                                | VICE REPORT     | INVOICE | Terminate     |      |
| <ul> <li>SA Information</li> <li>Service</li> <li>Scheduled Time</li> </ul> | Painting - Exterior House<br>15 Dec,2021 09:00 | e(SVC-13)<br>AM |         | Cancel        |      |
| Actual Time                                                                 | 15 Dec,2021 11:00<br>15 Dec,2021 11:19         | AM<br>AM        |         |               |      |
| Assigned Resources                                                          | Service Resource                               |                 |         | Duration      |      |
|                                                                             | Tracy Pollan                                   |                 |         | 29 min        |      |
|                                                                             | Stephen Wright                                 |                 |         | _             |      |
|                                                                             | Total Duration                                 |                 | 29 min  |               |      |
| <ul> <li>Service Appointment Summ</li> </ul>                                | ary                                            |                 |         |               |      |
| Summary                                                                     | Home Refurbishment                             |                 |         |               |      |
| Contact                                                                     | Dexter Morgan                                  |                 |         |               |      |
| Company                                                                     | Nebula                                         |                 |         |               |      |
| Asset                                                                       | _                                              |                 |         |               |      |
| Due Date                                                                    | _                                              |                 |         |               |      |
| <ul> <li>Preferred Times</li> </ul>                                         |                                                |                 |         |               |      |
| Territory                                                                   | Fillmore                                       |                 |         |               |      |
|                                                                             |                                                |                 |         |               |      |

3. Make the necessary edits, then click **Schedule**.

| Reschedule           |                         |          |     |            | ×      |
|----------------------|-------------------------|----------|-----|------------|--------|
| Schedule Information |                         |          |     |            |        |
| Scheduled Start Time | 12/15/2021              | 09:00 AM |     |            |        |
| Scheduled End Time   | 12/15/2021              | 11:00 AM |     |            |        |
| Asset                | 2 Hr<br>Enter some text |          |     |            |        |
| Comico Decourse      | Tracy Pollan            |          | × • |            |        |
| Service Resource     | Stephen Wright          |          | ×   |            |        |
| Lead                 | Select a Lead           |          | •   |            |        |
|                      |                         |          |     |            |        |
|                      |                         |          |     |            |        |
|                      |                         |          |     |            |        |
|                      |                         |          |     |            |        |
|                      |                         |          |     |            |        |
|                      |                         |          |     |            |        |
|                      |                         |          |     |            |        |
|                      |                         |          |     |            |        |
|                      |                         |          |     |            |        |
|                      |                         |          |     |            |        |
|                      |                         |          |     | Reschedule | Cancel |
|                      |                         |          |     |            |        |

# **Cancel Service Appointments**

To cancel a service appointment:

- 1. In the *Service Appointment List*, click **Details** from the **more options** [\*] menu for the service appointment you want to cancel.
- 2. Click **Cancel** from the **more options** [ •••• ] menu in the service appointment details overlay.

| WO17 / <b>AP-16</b>                                     |                                                                            |              |          |                     | ×    |
|---------------------------------------------------------|----------------------------------------------------------------------------|--------------|----------|---------------------|------|
| AP-16 AC Installation Scheduled $ rightarrow Daniel Wa$ | rne                                                                        |              |          | Dispatch v          | Edit |
| OVERVIEW TIMELINE                                       | TIME SHEETS SER                                                            | VICE REPORT  | INVOICE  | Cancel<br>Terminate |      |
| <ul> <li>SA Information</li> </ul>                      |                                                                            |              |          | Reschedule          |      |
| Service<br>Scheduled Time                               | AC Installation(SVC-22)<br>27 Dec,2021 06:00<br>27 Dec,2021 07:00          | ) PM<br>) PM |          |                     |      |
| Actual Time                                             | Not Available                                                              |              |          |                     |      |
| Assigned Resources                                      | Service Resource                                                           |              | Duration | ı                   |      |
|                                                         | Stephen Wright<br>Stephen Wright                                           |              | _        |                     |      |
| <ul> <li>Service Appointment Summ</li> </ul>            | hary                                                                       |              |          |                     |      |
| Summary                                                 | AC Installation                                                            |              |          |                     |      |
| Contact                                                 | Dexter Morgan                                                              |              |          |                     |      |
| Company                                                 | Nebula                                                                     |              |          |                     |      |
| Asset                                                   | —                                                                          |              |          |                     |      |
| Due Date                                                | 12/27/2021                                                                 |              |          |                     |      |
| <ul> <li>Preferred Times</li> </ul>                     |                                                                            |              |          |                     |      |
| Territory                                               | Fillmore                                                                   |              |          |                     |      |
| Service Address                                         | SERVICE ADDRESS<br>10 Oak St,<br>Oconee, Illinois, 62553,<br>United States |              |          |                     |      |

3. Add notes, if any, and click **Save**.

| Are you sure to Cancel?                  | ×           |
|------------------------------------------|-------------|
| Notes                                    |             |
| Customer no longer requires this service | 1.          |
|                                          | Save Cancel |

# **Terminate Service Appointments**

To terminate a service appointment:

- 1. In the *Service Appointment List*, click **Details** from the **more options** [\*] menu for the service appointment you want to terminate.
- 2. Click **Terminate** from the **more options** [ ••• ] menu in the service appointment details overlay.

| W017 / <b>AP-16</b>                                       |                                                                               |                                              |  |  |  |  |
|-----------------------------------------------------------|-------------------------------------------------------------------------------|----------------------------------------------|--|--|--|--|
| AP-16 AC Installation Scheduled 👾 Daniel War              | ne                                                                            | Dispatch Y Edit                              |  |  |  |  |
| OVERVIEW TIMELINE  SA Information  Service Scheduled Time | TIME SHEETS SERVICE REPORT<br>AC Installation(SVC-22)<br>27 Dec,2021 06:00 PM | INVOICE<br>Cancel<br>Terminate<br>Reschedule |  |  |  |  |
| Actual Time<br>Assigned Resources                         | 27 Dec,2021 07:00 PM<br>Not Available<br>Service Resource                     | Duration                                     |  |  |  |  |
|                                                           | Stephen Wright<br>Stephen Wright                                              | _                                            |  |  |  |  |
| <ul> <li>Service Appointment Summary</li> </ul>           | AC Installation                                                               |                                              |  |  |  |  |
| Summary                                                   | Ac Installation                                                               |                                              |  |  |  |  |
| Company                                                   | Nebula                                                                        |                                              |  |  |  |  |
| Asset                                                     |                                                                               |                                              |  |  |  |  |
| Due Date                                                  | 12/27/2021                                                                    |                                              |  |  |  |  |
| Preferred Times                                           |                                                                               |                                              |  |  |  |  |
| Territory                                                 | Fillmore                                                                      |                                              |  |  |  |  |
| Service Address                                           | SERVICE ADDRESS<br>10 Oak St,<br>Oconee, Illinois, 62553,<br>United States    |                                              |  |  |  |  |

#### 3. Add any notes, then click **Save**.

| Are you sure to Terminate?           | ×    |
|--------------------------------------|------|
| Notes                                |      |
| Customer not present at the location |      |
|                                      | //   |
|                                      | Save |

# **Adding Notes**

To add notes to a service appointment, click **Details** for a service appointment in the *Service Appointment List*, add the notes in the **Notes** section under the **Service Appointment** tab and click **Save**.

| WO9 / <b>AP-9</b>                                                                                           |                                   |               | ×          |
|----------------------------------------------------------------------------------------------------|-----------------------------------|---------------|------------|
| <b>AP-9</b> Home Refurbishment Payment Due <b>*</b> Tracy Pollan                                            |                                   | Record Payme  | ent V Edit |
| OVERVIEW TIMELINE TIME                                                                                      | SHEETS SERVICE REPORT             | INVOICE NOTES | •••        |
| Notes                                                                                                    |                                   |               |            |
| The customer wants to                                                                                       |                                   |               |            |
| C Attach Add Title                                                                                          |                                   | Cancel Submit |            |
| Upcoming opportunity<br>Customer wants us to contact him for a<br>Added By Tracy Pollan * 15 Dec,2021 12:02 | possible refurbishment job in the | borough.      |            |